## ĐẠI HỌC QUỐC GIA THÀNH PHỐ HỒ CHÍ MINH

## CỘNG HÒA XÃ HỘI CHỦ NGHĨA VIỆT NAM Độc lập - Tự do - Hạnh phúc

## Phụ lục 2 Hướng dẫn người học sử dụng hệ thống thông tin ĐHQG-HCM (đăng nhập hệ thống khảo sát)

(Kèm theo Công văn số 2259/ĐHQG-ĐT ngày 15 tháng 12 năm 2023 của Đại học Quốc gia Thành phố Hồ Chí Minh) ////

## 1. Trang khảo sát của người học

 Bước 1: Sinh viên đăng ký tài khoản bằng cách vào trang web: <u>https://ks.vnuhcm.edu.vn/</u>

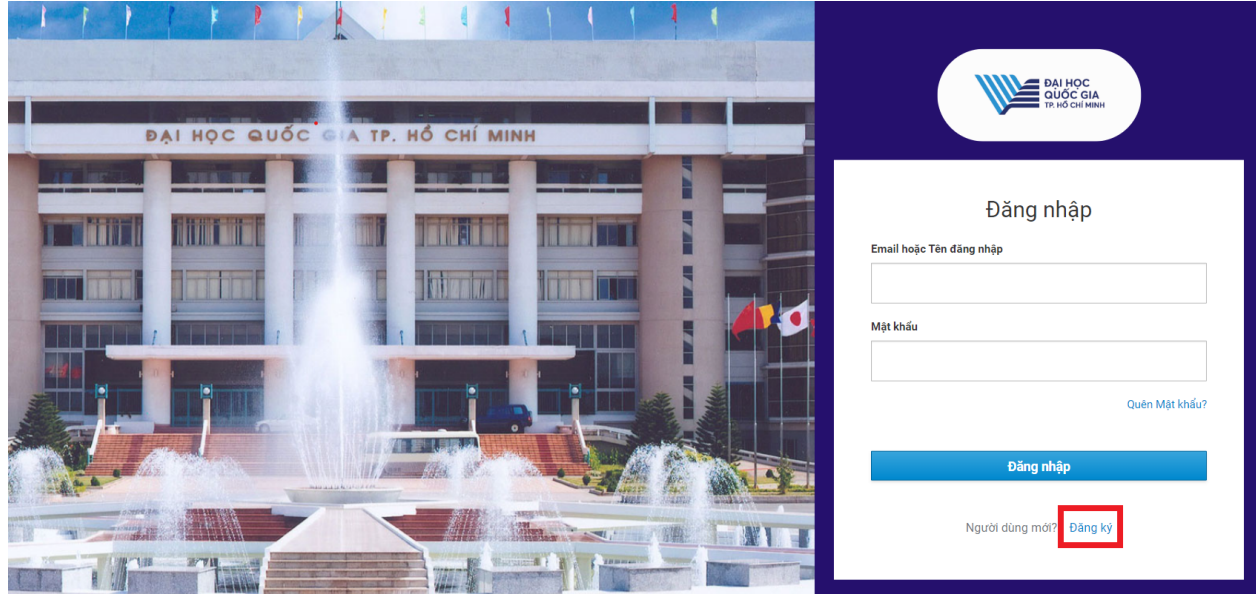

Bước 2: Điền chính xác các thông tin

| Đăng ký                       |
|-------------------------------|
| Email                         |
| Tên người dùng (MSSV)         |
| Mật khẩu<br>Xâc nhận mật khẩu |
|                               |
| CAPTCHA<br>Privacy-Terrs      |

Sau đó chọn nút đăng ký ở phía bên dưới

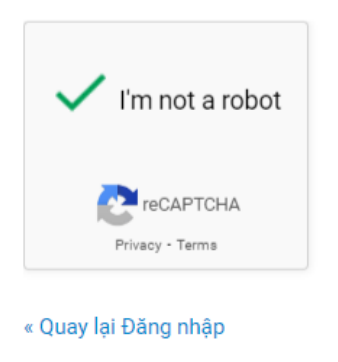

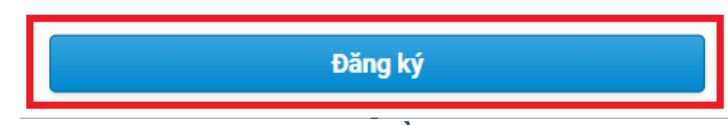

- Bước 3: Sau khi hoàn thành Bước 2, điền các thông tin (Lưu ý điền đầy đủ và chọn đúng các thông tin)

| ← → C 😑 ks.vnuhcm.edu.v                                                                      | /n/khao-sat/chi-tiet-khao-sat |                | ᅈ ☆ 끄 ㅣ ◨ 📵 |
|----------------------------------------------------------------------------------------------|-------------------------------|----------------|-------------|
| ≡ ĐẠI HỌC QUỐC GIA 1                                                                         | THÀNH PHỔ HỎ CHÍ MINH         |                | • (         |
| C CÔNG                                                                                       | Chi tiết khảo sát             |                |             |
| KHẢO SÁT                                                                                     |                               |                |             |
| ÐHQG-HCM                                                                                     | Thông tin chung               | Năm sinh (vvv) |             |
|                                                                                              | Họ và tên                     | 2006           | Ē \$ ×      |
| <ul> <li>Dann sach phieu khao sat</li> <li>Khảo sát mức độ hải lòng của người học</li> </ul> | MSSV                          |                |             |
| 😫 QL tài khoản                                                                               | Trường                        |                | •           |
|                                                                                              | Khóa tuyển sinh               |                |             |
|                                                                                              | Ngành                         | Chương trình   | <b>*</b>    |
|                                                                                              | Họ và tên không thể để trống  |                |             |

- Bước 4: Tiến hành thực hiện khảo sát

#### PHIẾU KHẢO SÁT SỰ HÀI LÒNG CỦA NGƯỜI HỌC VỚI TRẢI NGHIỆM HỌC TẬP 2023 - IR3

Với bối cảnh nhu cầu cấp thiết trong việc năng cao chất lượng nguồn nhân lực trong bối cảnh hội nhập kinh tế và sự bùng nổ của thời đại công nghệ 4.0, trong khuôn khổ Dự án Phát triển các Đại học Quốc gia Việt Nam, Đại học Quốc gia Thành phố Hồ Chí Minh triển khai, góp phần nâng cao năng lực giảng dạy và nghiên cứu thông qua đầu tư vào cơ sở vật chất hiện đại, trang thiết bị tiên tiến và chuyển giao kiến thức, dự án sẽ giúp đẩy nhanh việc chuyển đổi tại cơ sở giáo dục cạnh tranh trong khu vực với năng lực giảng dạy và nghiên cứu tiên tiến.

Với mục tiêu phát triển dự án là nâng cao chất lượng giảng dạy và nghiên cứu tại Đại học Quốc gia Thành phố Hồ Chí Minh (ĐHQG-HCM), các hoạt động triển khai của dự án triển khai chính cho các ngành/chương trình tại các trường đại học thành viên tập trung vào nội dung học tập kết hợp (học trực tiếp kết hợp trực tuyến –blended learning) và ứng dụng chuyển đổi số trong đào tạo nói chung. Nhằm nâng cao chất lượng đào tạo và đánh giá sự hài lòng của người học, ĐHQG-HCM triển khai tổ chức lấy ý kiến phản hồi của người học về sự hài lòng với trải nghiệm học tập tại chương trình đào tạo tại các Trường.

Đại học Quốc gia triển khai đánh giá sự hài lòng của người học theo năm. Những thông tin của người học cung cấp sẽ là cơ sở giúp nhà trường, giảng viên điều chính, cập nhật quá trình giảng dạy để không ngừng nâng cao chất lượng dạy và học đáp ứng mục tiêu của dự án.

#### Nội dung khảo sát

ĐHQG-HCM và các trường mong muốn nhận được phản hồi chân thành và thẳng thần về các hoạt động học tập và giảng dạy bạn đã trải nghiệm tại Trường trong năm học vừa qua. Để đánh giá mức độ của các nội dung dưới đây, bạn vui lòng lựa chọn 1 trong 5 mức độ theo quy ước như sau:

(Mọi thông tin cá nhân của người trả lời câu hỏi được bảo mật hoàn toàn)

|        |                                                                                      | Thang đánh giá |              |             |        |            |  |  |  |  |
|--------|--------------------------------------------------------------------------------------|----------------|--------------|-------------|--------|------------|--|--|--|--|
| Thứ tự | Nôi dung                                                                             | 0              | 0            | 3           | 4      | 6          |  |  |  |  |
| Inatų  | l'of dung                                                                            | Hoàn toàn      | Không đồng ý | Bình thường | Đồng ý | Rất đồng ý |  |  |  |  |
|        |                                                                                      | không đồng ý   |              |             |        |            |  |  |  |  |
| Α      | CHƯƠNG TRÌNH ĐÀO TẠO (CTĐT)                                                          |                |              |             |        |            |  |  |  |  |
| A1     | HỌC PHẦN TRONG CTĐT                                                                  |                |              |             |        |            |  |  |  |  |
| 1      | Học phần đã chi tiết về chuẩn đầu ra                                                 |                |              |             |        |            |  |  |  |  |
| 2      | Nội dung giảng dạy và học tập kết hợp (trực tuyến và trực tiếp) được cụ thể chi tiết |                |              |             |        |            |  |  |  |  |
| 3      | Nội dung giảng dạy, học tập được cập nhật với sự phát triển của ngành/nghề           |                |              |             |        |            |  |  |  |  |

Lưu ý: Trong khảo sát có thể điền góp ý => Sau đó nhấn "Lưu" để lưu ghi chú

|                                                                   |           |            | <u> </u> |      |  |
|-------------------------------------------------------------------|-----------|------------|----------|------|--|
| CTĐT linh động, thuận lợi cho người học lựa chọn.                 |           |            |          |      |  |
| çe cập n <sup>h ca t</sup> u vụ độ thược độ thời tu thược được vớ |           |            |          |      |  |
| <sup>uyến khí</sup> Thay đổi chú                                  |           |            |          |      |  |
| ing tin cu                                                        |           |            |          |      |  |
| ong học                                                           |           |            |          |      |  |
|                                                                   |           |            |          | <br> |  |
| g với đội n                                                       |           |            |          | <br> |  |
| Cố vấn l                                                          |           |            |          |      |  |
| hài lòng. Lưu Đống                                                | (Điền góp | ý tại đây) |          |      |  |
| giảng vi                                                          |           |            |          |      |  |
|                                                                   |           |            |          |      |  |

### - Bước 5: Sau khi thực hiện xong khảo sát nhấn *"Lưu"*

|                                                                                 | . –                                                                                                    | . – | . — | _ | . – . |  |  |  |
|---------------------------------------------------------------------------------|----------------------------------------------------------------------------------------------------|-----|-----|---|-------|--|--|--|
| e) - Bạn đánh giá về Cơ sở vật chất                                             |                                                                                                    |     |     |   |       |  |  |  |
| f) - Bạn đánh giá về Môi trưởng học tập                                         | Image: A start of the start of the start |     |     |   |       |  |  |  |
| Chân thành cảm ơn các ý kiến đóng góp của bạn! Chúc bạn sức khỏe và thành công! |                                                                                                    |     |     |   |       |  |  |  |

+ Nhấn "Lưu báo cáo" để lưu dữ liệu đang thực hiện.

Lưu ý : Phải nhấn lưu trước khi thoát, nếu không dữ liệu nhập sẽ mất.

### 2. Hướng dẫn đổi mật khẩu đăng nhập

### <u>LƯU Ý:</u> Phải cập nhập đúng Email trong phần tài khoản

- Bước 1: Đăng nhập bằng tài khoản đã đăng ký trước đó vào trang web

| Dai Học<br>Guốc giá<br>Tr tổ cái Mini    |
|------------------------------------------|
| vi ∨<br>Đăng nhập<br>Nhập tên hoặc email |
| Mặt khẩu                                 |
| Đảng nhập                                |

Bước 2: Chọn mục "QL tài khoản" \_

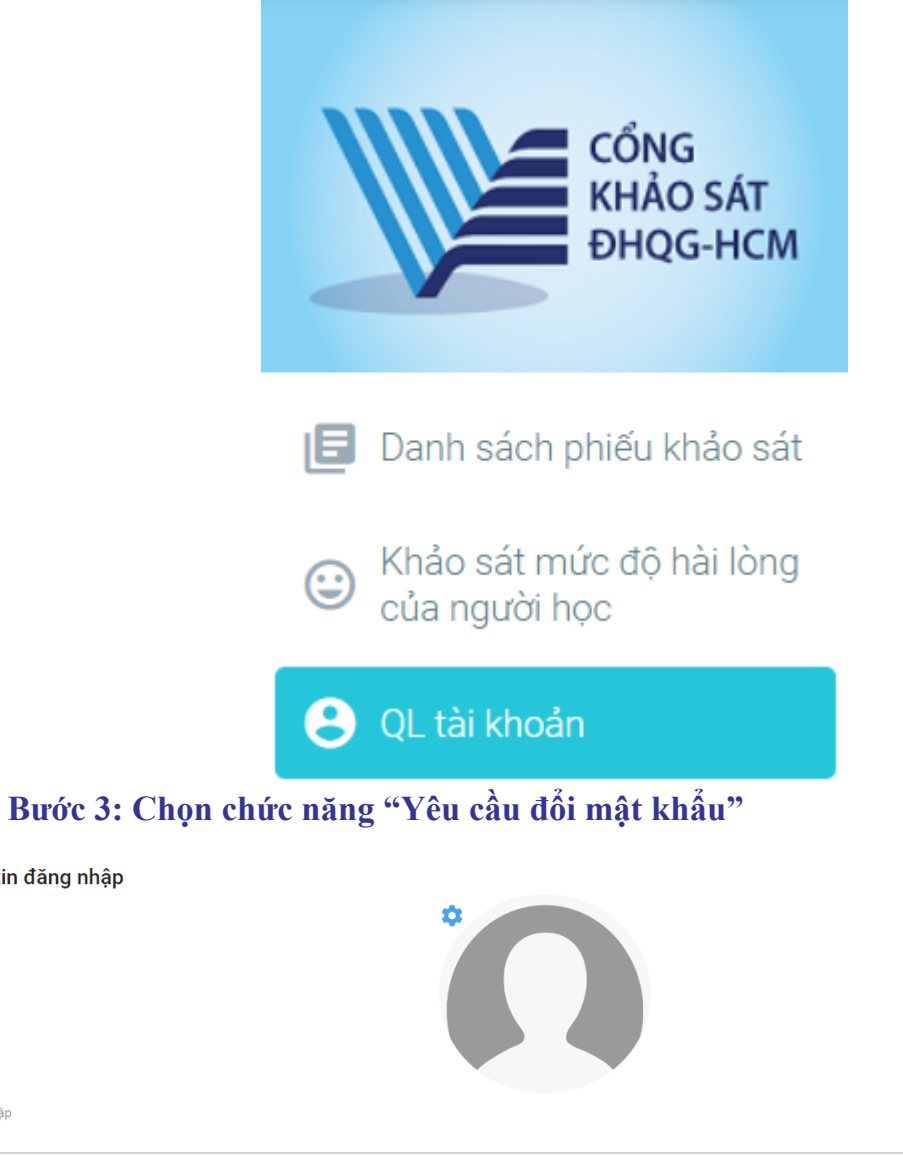

-

Thông tin đăng nhập

| 102   |  |
|-------|--|
| Email |  |
|       |  |

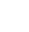

4

Lưu ý: Cập nhật đúng email để tiến hành thay đổi mật khẩu

- Bước 4: Vào Email của tài khoản. Email như bên dưới sẽ được gửi đến
- 🗌 👷 system 2 Cập nhật tài khoản của bạn Quản trị viên của bạn vừa yêu cầu bạn cập nhật tài khoản Production của bạn bằng cách th...
  - Bước 5: Click vào link trong Mail. Sẽ được điều hướng vào trang đổi mật khẩu

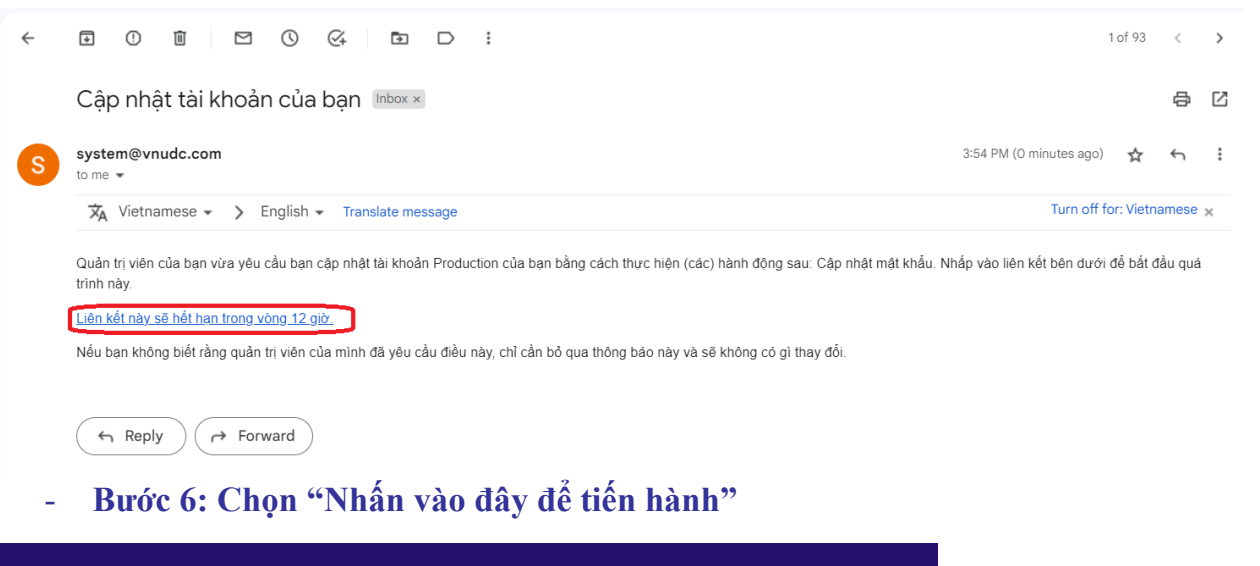

| ОДІ НОС<br>QUỐC GIA<br>TP. Hỗ CHÍ MINH         |      |
|------------------------------------------------|------|
|                                                | vi v |
| Thực hiện (các) hành động sau                  |      |
| Thực hiện (các) hành động sau: Update Password |      |
| » Nhấn vào đây để tiến hành                    |      |

- Bước 7: Tiến hành đổi mật khẩu mới

| CEREPERPERPERING AND AND AND AND AND AND AND AND AND AND |                                                       |
|----------------------------------------------------------|-------------------------------------------------------|
|                                                          | Cận phật mật khẩu                                     |
|                                                          | Ben cần thay đối mật khẩu của minh.      Mật khẩu mới |
|                                                          | Xác nhận một khẩu                                     |
|                                                          | Gời đi                                                |

- Bước 8: Hoàn thành. Bây giờ có thể đăng nhập vào website bằng mật khẩu mới.

## 3. Hướng dẫn xóa cache website

- Bước 1: Truy cập vào website cần xóa cache. Nhấn F12 trên bàn phím

| ≡ ĐẠI HỌC                     | C QUỐC GIA THÀ | ANH PHỔ HỎ CHÍ MINH |                                                                                                    |                  |                   | •            |               | ilements C  | Console<br>Preserve I | Applicat    | tion Ne<br>Disable cac | twork »<br>he No throttlin | <b>0</b> 3<br>ng <b>▼</b> 3 | ▶1   ‡<br>2 ± ± | : : |
|-------------------------------|----------------|---------------------|----------------------------------------------------------------------------------------------------|------------------|-------------------|--------------|---------------|-------------|-----------------------|-------------|------------------------|----------------------------|-----------------------------|-----------------|-----|
|                               | E              | 3ảng điều khiển     | Filter     Invert      Hide data URLs     All Fetch/XHR JS CSS Img Media Font Doc WS Wasm Manifest Other     Has blocked co     Blocked Requests     3rd-party requests |                  |                   |              |               |             |                       |             |                        |                            |                             |                 |     |
|                               | THU THẬP       |                     |                                                                                                    |                  |                   |              | Use large re  | equest rows |                       |             | 0                      | Group by fram              | e                           |                 |     |
|                               | THONG TIN      | <b>1</b> 0          |                                                                                                    |                  | 15                |              | Show overv    | iew         |                       |             |                        | Capture screer             | nshots                      |                 |     |
|                               |                | Số lượng CB/GV      |                                                                                                    | lượng Sinh viên  | Số lượng Học viên |              | 100 ms        | 200 ms      | 300                   | ms<br>11 11 | 400 ms                 | 500 ms                     | 600 ms                      | 700 ms          | 80  |
| 😌 Bảng điều kh                | hiển           | Biểu đồ cinh viên   |                                                                                                    |                  |                   |              | Name          | 1           | Methoc !              | Status      | Туре                   | Initiator                  | Size                        | T. Waterfal     | 11  |
| -                             |                | Bieu do sinn vien   |                                                                                                    |                  |                   |              | 🔳 flUhRq6tzZd | dQEJ-Vd (   | GET :                 | 200         | font                   | icon:-Infinity             | (mem                        | 0               |     |
| 🕞 Quản lý văn t               | bản 🗸          |                     |                                                                                                    |                  |                   |              | KFOjCnqEu     | 92Fr1Mu 0   | GET 2                 | 200         | font                   | css2:-Infinity             | (mem                        | 0               |     |
|                               |                | Tổng là : 15        |                                                                                                    |                  |                   | =            | KFOICnqEu     | 92Fr1M 0    | GET :                 | 200         | font                   | css2:-Infinity             | (mem                        | 0               |     |
| 🔓 Quản lý cơ ci               | ấu tổ chức     |                     |                                                                                                    | Nam No           |                   |              | KFOICnqEus    | 92Fr1M 0    | GET                   | 200         | font                   | css2:-Infinity             | (mem                        | 0               |     |
|                               |                | 10                  |                                                                                                    |                  |                   |              | KFOICnqtus    | 92Fr1M 0    | GEI                   | 200         | font                   | css2:-Infinity             | (mem                        | 0               |     |
| 💼 Quản lý hồ si               | or CB/GV 🗸     |                     |                                                                                                    |                  |                   |              | KFOmCngE      | U92Fr1M 0   | GET                   | 200         | font                   | css2:-Infinity             | (mem                        | 0               |     |
|                               |                |                     |                                                                                                    |                  |                   |              | KFOmCngE      | u92Fr1M 0   | GET 2                 | 200         | font                   | css2:-Infinity             | (mem                        | 0               |     |
| 🖪 Báo cáo tổng                | g hợp 🗸        | 8                   |                                                                                                    |                  |                   |              | KFOICnaEus    | 92Fr1M 0    | GET 2                 | 200         | font                   | css2:-Infinity             | (mem                        | 0               |     |
|                               |                |                     |                                                                                                    |                  |                   |              | KFOICngEus    | 92Fr1M      | GET :                 | 200         | font                   | css2:-Infinity             | (mem                        | 0               |     |
| 💽 Lưu trữ                     | ~              |                     |                                                                                                    |                  |                   |              | KFOICngEus    | 92Fr1M      | GET :                 | 200         | font                   | css2:-Infinity             | (mem                        | 0               |     |
|                               |                | 6                   |                                                                                                    |                  |                   |              | KFOICnqEus    | 92Fr1M 0    | GET                   | 200         | font                   | css2:-Infinity             | (mem                        | 0               |     |
| 💼 Tiên (ch                    | ~              |                     |                                                                                                    |                  |                   |              | KFOICnqEus    | 92Fr1M 0    | GET 2                 | 200         | font                   | css2:-Infinity             | (mem                        | 0               |     |
|                               |                |                     |                                                                                                    |                  |                   |              | KFOICnqEus    | 92Fr1M 0    | GET :                 | 200         | font                   | css2:-Infinity             | (mem                        | 0               |     |
| <ul> <li>Thildhodo</li> </ul> |                | 4                   |                                                                                                    |                  |                   |              | themify.wof   | ff          | GET :                 | 200         | font                   | styles.css:-In             | . (mem                      | 0               |     |
|                               |                |                     |                                                                                                    |                  |                   |              | flUhRq6tzZd   | dQEJ-Vd (   | GET :                 | 200         | font                   | icon:-Infinity             | (mem                        | 0               |     |
| - E                           | Bước 2:        | Chọn phá            | ân "Netv                                                                                                    | vork"            | c.                | ~~           |               |             |                       | a           | ~                      |                            | ~                           |                 |     |
|                               | lk 🔲           | Elements            | Console                                                                                                    | Application      | Sources           | »            |               | 33          |                       | 1           | ¥                      | :                          | X                           |                 |     |
|                               |                |                     |                                                                                                    |                  |                   | N            | etwork        |             |                       |             |                        |                            |                             |                 |     |
|                               |                |                     |                                                                                                    |                  |                   | Pe           | erforma       | nce         |                       |             |                        |                            |                             |                 |     |
|                               |                |                     |                                                                                                    |                  |                   | Se           | ecurity       |             |                       |             |                        |                            |                             |                 |     |
|                               |                |                     |                                                                                                    | Ctrl + P         | Open fi           | Lie          | ahthous       | se          |                       |             |                        |                            |                             |                 |     |
|                               |                |                     | C                                                                                                    | Ctrl + Shift + P | Run co            |              | ginnou        |             |                       |             |                        |                            |                             |                 |     |
|                               |                |                     | _                                                                                                    |                  |                   | M            | emory         |             |                       |             |                        |                            |                             |                 |     |
|                               |                |                     | Dro                                                                                                    | p in a folder t  | o add to w        | Ac           | dblock l      | Plus        |                       |             |                        |                            |                             |                 |     |
|                               |                |                     |                                                                                                    | Learn more ab    | out Works         | <u>oaces</u> |               |             | -                     |             |                        |                            |                             |                 |     |
|                               |                |                     |                                                                                                    |                  |                   |              |               |             |                       |             |                        |                            |                             |                 |     |

## - Bước 3: Tick vào "Disable cache"

|      |                                | Eleme      | ents    | Cons    | ole /     | Applic | ation | N      | etwork  | >>         | 8      | 3 🛛  | 1 🛛 🎝             | :     | ×     |
|------|--------------------------------|------------|---------|---------|-----------|--------|-------|--------|---------|------------|--------|------|-------------------|-------|-------|
| ۲    | $\otimes$                      | <b>7</b> C | 2   כ   | ) Prese | erve log  |        | Disab | ole ca | che No  | throttling | •      | ((;¢ | <u>+</u> <u>+</u> |       | \$    |
| Filt | Filter Invert I Hide data URLs |            |         |         |           |        |       |        |         |            |        |      |                   |       |       |
| All  | Fetch/X                        | (HR JS     | s css   | Img     | Media     | Font   | Doc   | WS     | Wasm    | Manifest   | Other  |      | Has block         | ed co | okies |
|      | Blocked F                      | Reques     | ts 🗆    | 3rd-pa  | arty requ | uests  |       |        |         |            |        |      |                   |       |       |
|      | Use large                      | e reque    | st rows |         |           |        |       | C      | Group   | by frame   |        |      |                   |       |       |
|      | Show ove                       | erview     |         |         |           |        |       |        | ) Captu | re screens | hots   |      |                   |       |       |
|      | 100 ms                         |            | 200 ms  |         | 300 ms    |        | 400 m | ns     | 500 r   | ms         | 600 ms |      | 700 ms            | 8     | 00 ms |
|      |                                |            |         |         |           |        |       |        |         |            |        |      |                   |       |       |
|      |                                |            |         |         |           |        |       |        |         |            |        |      |                   |       |       |
| Na   | 20                             |            |         | Moth    | or Sta    | tuc    | т     |        | Initia  | tor        | Sizo   | т    | Watorfal          | 1     |       |
| INAL | ne<br>A T                      | • 6        |         | wieth   | ot sta    | lus    |       | ype    |         |            | Size   | 1.   | waterial          |       |       |

- Bước 4: Tiến hành tải lại website bằng tổ hợp phím "Ctrl + R" hoặc "F5".
- Bước 5: Hoàn thành xóa cache website.

# 4. Thông tin liên hệ hỗ trợ

| Admin hỗ trợ                                                                                                    |                             |  |  |  |  |  |  |  |
|----------------------------------------------------------------------------------------------------|-----------------------------|--|--|--|--|--|--|--|
| Admin 1:<br>+ Hà Thị Cẩm Tiên<br>+ Số điện thoại/ zalo: 085 222 1427<br>+ Email: tien.ha@vnu-itp.edu.vn                                   |                             |  |  |  |  |  |  |  |
| Vấn đề kỹ thuật:                                                                                                    | Thông tin khác:             |  |  |  |  |  |  |  |
| <ul> <li>+ ThS. Bùi Quốc Anh - Trung<br/>ĐHQG-HCM</li> <li>+ Số điện thoại/zalo: 0946.555</li> <li>+ Emai: anh.bui@vnu-itp.edu</li> </ul> | tâm Dữ liệu<br>.466<br>.vn; |  |  |  |  |  |  |  |